## Train-Test

# <u>วิธีการ Scan บัตรที่นั่งสอบ ก่อนเข้าห้องสอบ</u>

Admin Page สำหรับเจ้าหน้าที่ศูนย์ HCEC

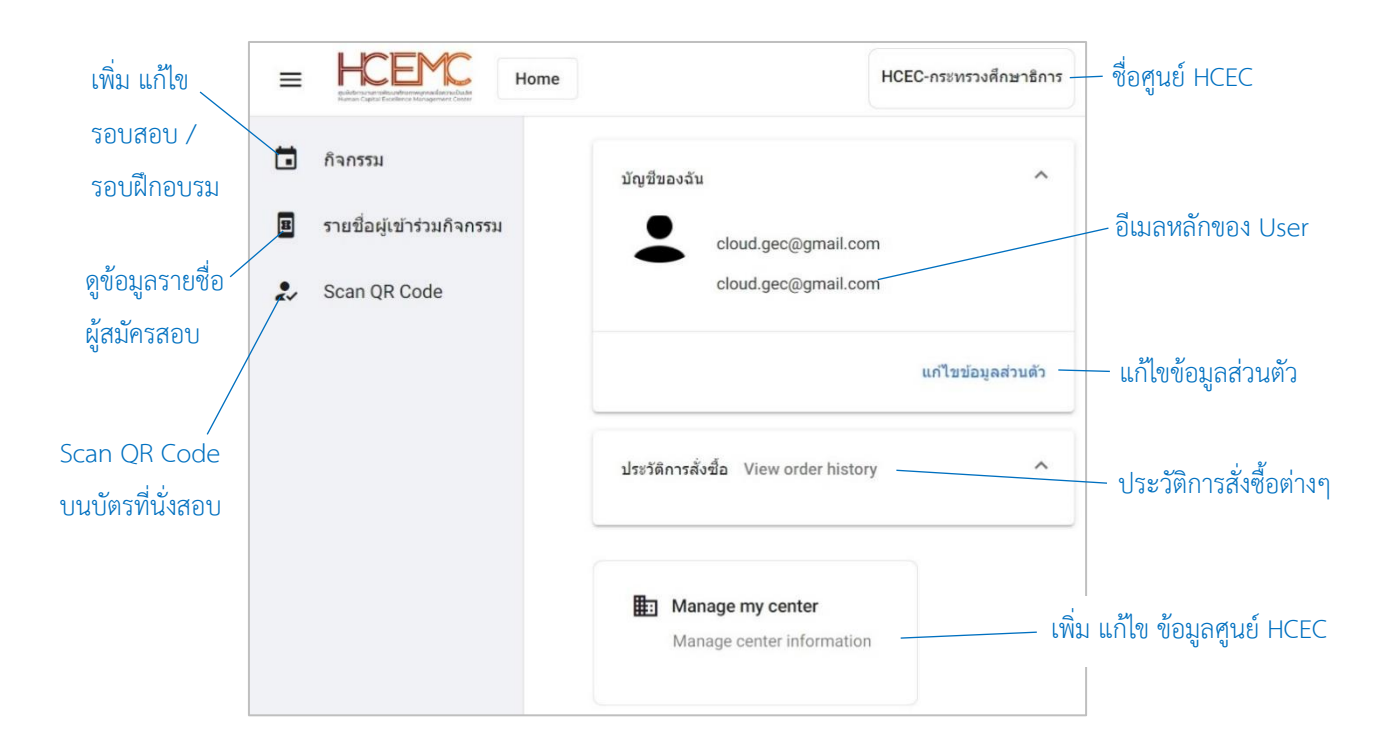

#### <u>สำคัญ</u>

- 1. การยืนยันตัวตนใน<u>ครั้งแรก</u>ของเจ้าหน้าที่ศูนย์ HCEC มีเพียงช่องทางเดียวคือ ได้รับ Invitation Email ให้ยืนยันตัวตน **เท่านั้น**
- 2. เจ้าหน้าที่ศูนย์ HCEC จะต้องยืนยันตัวตน ภายใน 24 ชั่วโมง มิฉะนั้น ผู้จัดการศูนย์ จะต้องส่ง Invitation Email ให้อีกครั้ง
- 3. เจ้าหน้าที่ศูนย์ HCEC สามารถ Login เข้าสู่ระบบ Admin ได้หลังจากที่ยืนยันตัวตนแล้วเท่านั้น

# **Train-Test**

# ผู้สมัครสอบ จะต้องทำการยืนยันตัวตน ณ.สนามสอบ จำนวน 2 ครั้ง ดังนี้

- **ครั้งที่ 1:** <u>หน้าห้องสอบ</u> คือการ Scan QR Code ที่อยู่บนบัตรที่นั่งสอบ โดยเจ้าหน้าที่ศูนย์ HCEC
- **ครั้งที่ 2:** <u>ในห้องสอบ</u> คือการ Scan บัตรประชาชน และใบหน้าผู้สอบ ที่เครื่องคอมพิวเตอร์ที่ใช้ในการสอบ

## ขั้นตอนการ Scan บัตรที่นั่งสอบ ก่อนเข้าห้องสอบ

- 1.) เข้าเวปไซต์ www.train-test.com แล้วเลือก **เข้าสู่ระบบ**
- 2.) เข้าสู่หน้าเพจ Admin แล้วให้เลือก Scan QR Code
- 3.) ระบบจะขออนุญาตเข้าถึงการใช้งานกล้องถ่ายรูป ให้เลือก 🚺
- 📑 scan จากนั้นให้แสกน QR Code บัตรที่นั่งสอบ 4.) เลือกสัญญลักษณ์

#### <u>หมายเหตุ:</u>

หลังจาก Scan QR Code เสร็จสิ้นเรียบร้อยดีแล้ว เจ้าหน้าที่ศูนย์สามารถ ตรวจสอบข้อมูลได้โดยการ เลือกที่เมนู "**รายชื่อผู้เข้าร่วมกิจกรรม**" ชื่อของผู้สอบจะขึ้นสัญญลักษณ์ Confirmed ที่ด้านท้ายของชื่อผู้สอบ

Nat Kan

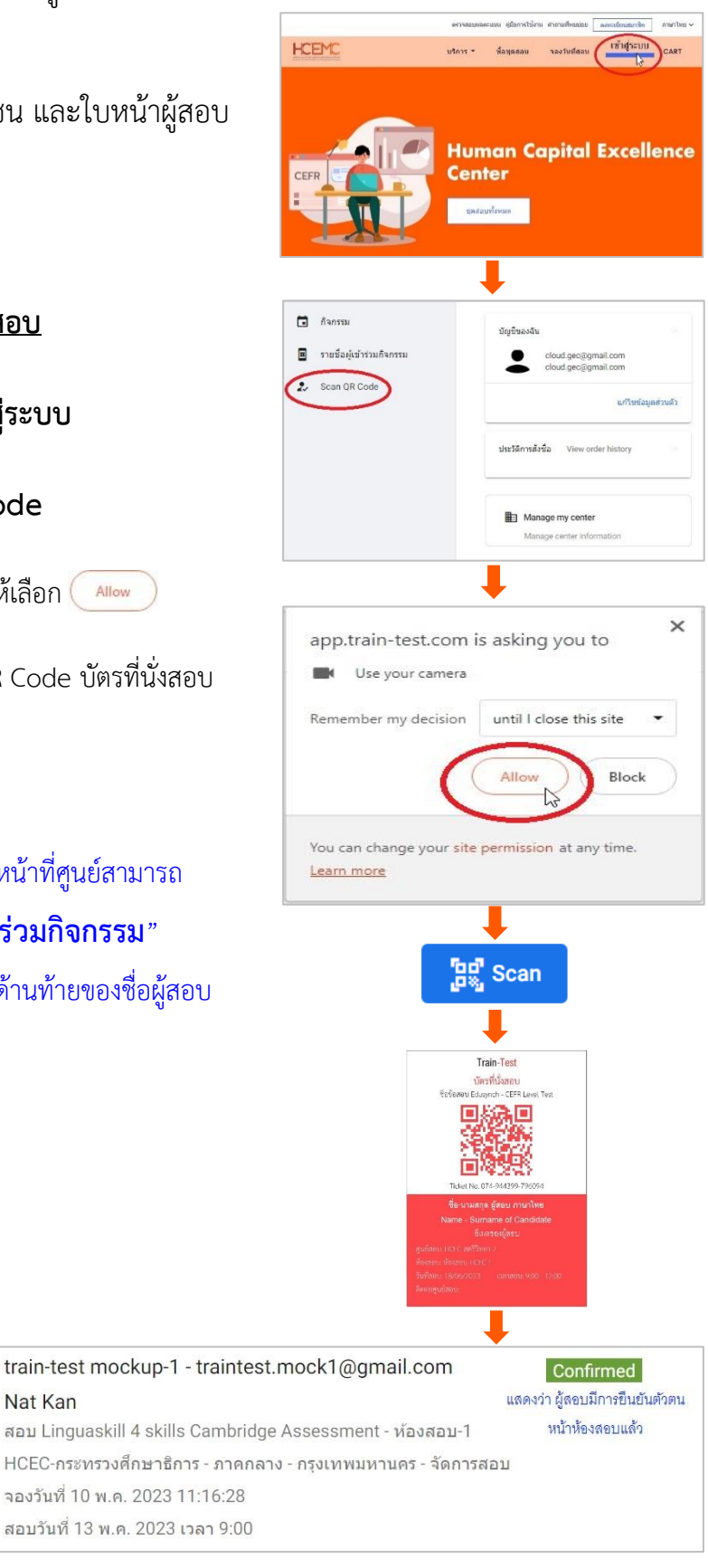